## Photocopier

Sur l'écran à droite du copieur, choisir la fonction « Copies »

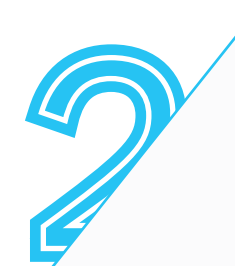

Insérer le mode de paiement

Compte Izly : Passer la carte étudiant sur le boitier noir

Carte COREP : Insérer la carte dans la fente du boîtier blanc

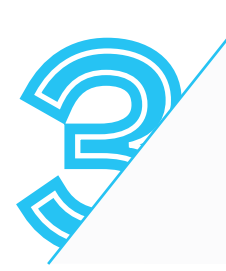

Placer le document à photocopier sur la vitre du copieur ou insérer les feuilles dans le trieur

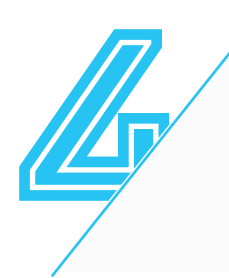

Sur l'**écran central**, cliquer sur « **Copie** » et définir les types d'impression

N&B, R/V par défaut, pour plus de réglages cliquer sur « Options » Pour imprimer une pièce d'identité recto verso sur une seule page choisir « Copier carte d'identité »

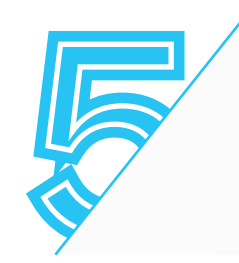

Cliquer sur le bouton vert à droite de l'écran central

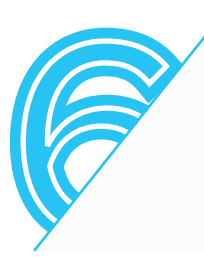

## Récupérer l'original, le(s) copie(s) Cliquer sur l'icône de déconnexion sur l'écran de droite Récupérer la carte de paiement